## Byte av löseord i Lotus Notes (VIVA)

Här följer en guide i hur man byter sitt lösenord i Lotus Notes.

## OBS! Lösenordet byts även i webmailen när ni byter i Lotus Notes!

Börja med att logga in dig själv i Lotus Notes.

| and the second second second second second second second second second second second second second second second | Användamamn:    | Frans Turbo/alvsbun/se | ~ |
|----------------------------------------------------------------------------------------------------|-----------------|------------------------|---|
| NOV                                                                                                    | Lösenord:       |                        |   |
| - AA                                                                                                    | På platsen:     | Online                 | ~ |
|                                                                                                    | 📴 Hardu glömt I | lösenordet?            |   |

När du är inloggad så klickar du på: Arkiv ----> Säkerhet -----> Användarsäkerhet

|                                                     | ronwyg         | - onscor | ()-ip                               |
|-----------------------------------------------------|----------------|----------|-------------------------------------|
| Stäng                                               | Ctrl+W         |          |                                     |
| Spara som                                           | Ctrl+Skift     | :+S      |                                     |
| Spara automatiskt                                   |                | •        |                                     |
| Program                                             |                | - +      |                                     |
| Replikering                                         |                | - F      |                                     |
| Platsprofiler                                       |                | - F      |                                     |
| Snabbmeddelanden                                    |                | - +      |                                     |
| Inställningar                                       |                | •        |                                     |
| Egenskaper                                          | Alt+Ente       | r 📕      | and the second second second second |
| Säkerhet                                            |                | •        | Användarsäkerhet                    |
| Stäng alla öppna fönsterflikar<br>Spara fönsterläge |                |          | Lås visning Ctrl+F5<br>Byt ID       |
| Avsluta                                             |                |          |                                     |
|                                                     | Section of the | 11.      |                                     |

Då kommer det upp en lösenordsruta där du får ange ditt nuvarande lösenord.

| Lotus Notes |               |                                        |
|-------------|---------------|----------------------------------------|
| and a       | Användarnamn: | Frans Tyrbo/alvsbyn/se                 |
| AT Com      | Lösenord:     | XXXXXXXXXXXXXXXXXXXXXXXXXXXXXXXXXXXXXX |
| v           |               | Logga jn Avsluta                       |

I rutan som kommer upp så klickar du på "Ändra lösenord".

| Namn          | Frans Tyrbo/alvsbyn/      | se                      |                                         |
|---------------|---------------------------|-------------------------|-----------------------------------------|
| ID-fil        | U:\viva\user.id           |                         |                                         |
| Kryptering    | isstyrka för ID-fil       | RC2 med 128 bitar       | Sänd <u>å</u> terställnings-ID med post |
| ID-fil giltig | till                      | 2023-02-05              | Eörnya                                  |
| )ina inlo     | aaninas- och lösenord     | Isinstallninuo          |                                         |
| Lösenorde     | et måste ändras av        | 2013-01-31              | Ändra lösenord                          |
| Om du tro     | ratt någon kan ditt Notes | lösenord klickar du här | Äventyrat lösenord                      |

Nu kommer ytterligare en inloggningsruta där du skall ange ditt gamla lösenord.

| Lotus Notes |                        |                        | ? 🔀   |
|-------------|------------------------|------------------------|-------|
|             | An <u>v</u> ändarnamn: | Frans Tyrbo/alvsbyn/se | ~     |
|             | Lösenord:              |                        |       |
| AT V        | P <u>å</u> platsen:    | Online                 | ~     |
|             | 📴 Hardu glömt I        | ösenordet?             |       |
|             |                        | Logga in Av            | sluta |

Nu kommer vi till rutan där du ska skriva in ditt nya lösenord 2 gånger. Det nya lösenordet skall innehålla minst 8 tecken och inte Å, Ä eller Ö.

| Ändra lösenord                                                |                                                                                    | 2 🗙 |
|---------------------------------------------------------------|------------------------------------------------------------------------------------|-----|
| Ändra ditt lösenord                                           |                                                                                    |     |
| Ange nytt lösenord                                            | xxxxxxxxxxxxxxxxxxxxxxxxxxxxxxxxxx                                                 |     |
| Ange nytt lösenord igen                                       | xxxxxxxxxxxxxxxxxxxxxxxxxxxxxxxxx                                                  | _   |
| <u>K</u> rypteringsstyrka                                     | RC2 med 128 bitar 💉                                                                |     |
| Tips för att skapa bra I                                      | ösenord                                                                            |     |
| <ol> <li>Du måste använda<br/>8 tecken</li> </ol>             | ett lösenord med följande längd:                                                   |     |
| Ditt lösenord bör bestå                                       | av minst 10 tecken.                                                                |     |
| 2. Ditt nya lösenord m                                        | åste skilja sig från dina 5 senaste lösenord.                                      |     |
| 3. Använd versaler og<br>Exempel: Varför                      | ch gemener, nummer och specialtecken.<br>FörsökerDuG1ssa?                          |     |
| 4. Du kan skapa ett li<br>använda en fras<br>Exempel: Jag b   | ösenord som är enkelt att komma ihåg genom att<br>eller mening.<br>or i Stockholm! |     |
| 5. Undvik att använd<br>i någon ordlista.<br>Använd till exem | a ett enda namn eller ett enda ord som går att hitta<br>pel inte: Strindberg       |     |
| 6. De här lösenorden<br>ditt nya lösenord:                    | kommer att ändras så att de överensstämmer med                                     |     |
| Webb-/Internet-löse                                           | nord för Domino                                                                    |     |
|                                                               | OK Avbry                                                                           |     |

Klicka sedan OK och så är lösenordet bytt!

OBS! Återigen påpekar jag att när du byter lösenordet i Lotus Notes så kommer lösenordet i din webmail att ändras!